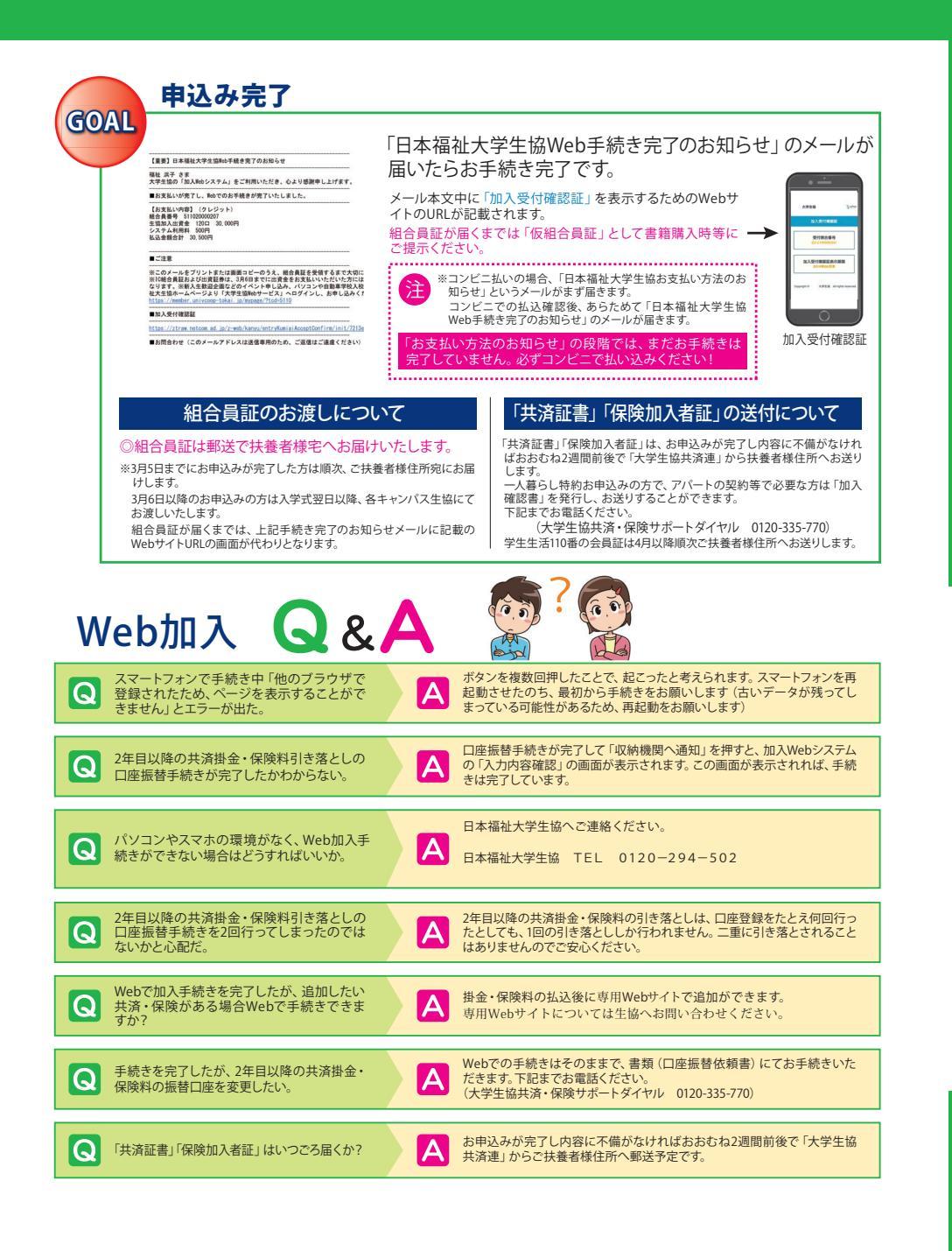

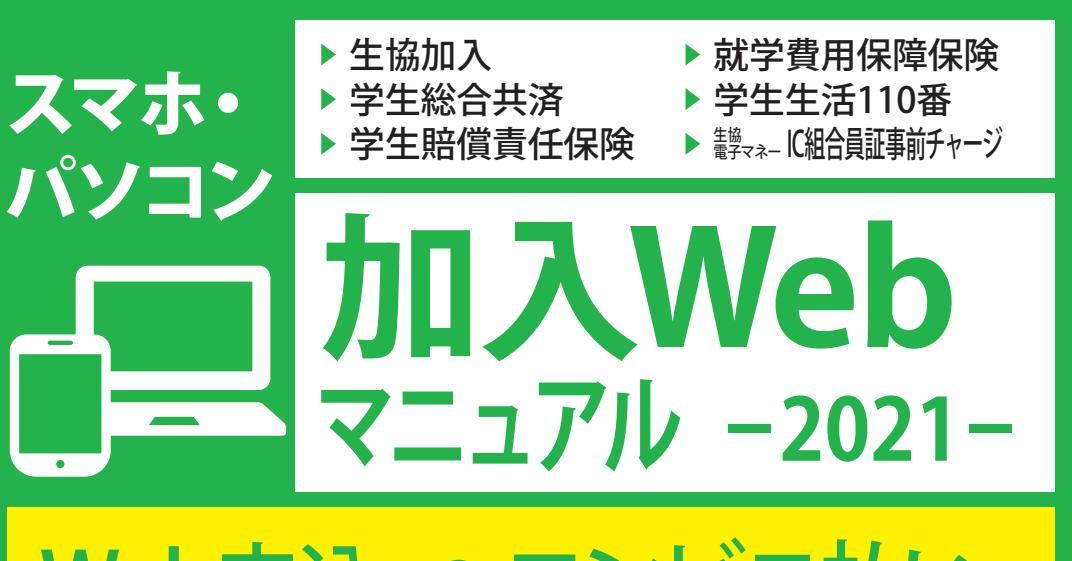

# 

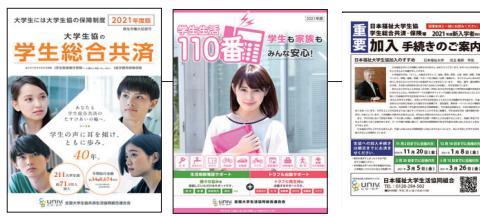

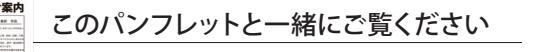

留学生・編入生の方はWebでお申込みいただけません。 また、Webでのお手続きができない方・その他は生協 (0120-294-502)までご連絡ください(紙の申込用紙をお送りします)。

## 加入手続きは下記の期日までにお済ませください

期日を過ぎてしまった場合でもお手続きは可能ですが、手続き完了まで時間がかかることがあります。期日までのお手続きにご協力ください。

※期日までに日本福祉大学への入学が決まらない場合は、入学が確定し次第手続きをお願いいたします。

| 11月2日 <sub>までに</sub><br>合格の方 | 12月18日<br>までに<br>合格の方         | 2月20日までに<br>合格の方           | 3月13日 <sub>までに</sub><br>合格の方 |
|------------------------------|-------------------------------|----------------------------|------------------------------|
| <sup>2020</sup> 11/22 (目)    | <sup>2021</sup> <b>10</b> (日) | <sup>2021</sup><br>3/7 (日) | <sup>2021</sup><br>3/26(金)   |

お気軽にお問い合わせください!

## 日本福祉大学生活協同組合

検索

新学期加入サポートダイヤル 0120-294-502 (平日 10:30~17:00 )

お問い合わせ電子メール:coop-hf@ml.netnfu.ne.jp

日本福祉大学生協HP 新入生応援ページ [日本福祉大学生協 https://www.univcoop-tokai.jp/nfucoop/fresh/index.html

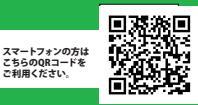

## 日本福祉大学生協おすすめプランと払込 金額内訳

●学生総合共済・学生賠償責任保険・就学費用保障保険は、大学生協の学生組合員がご加入できます。

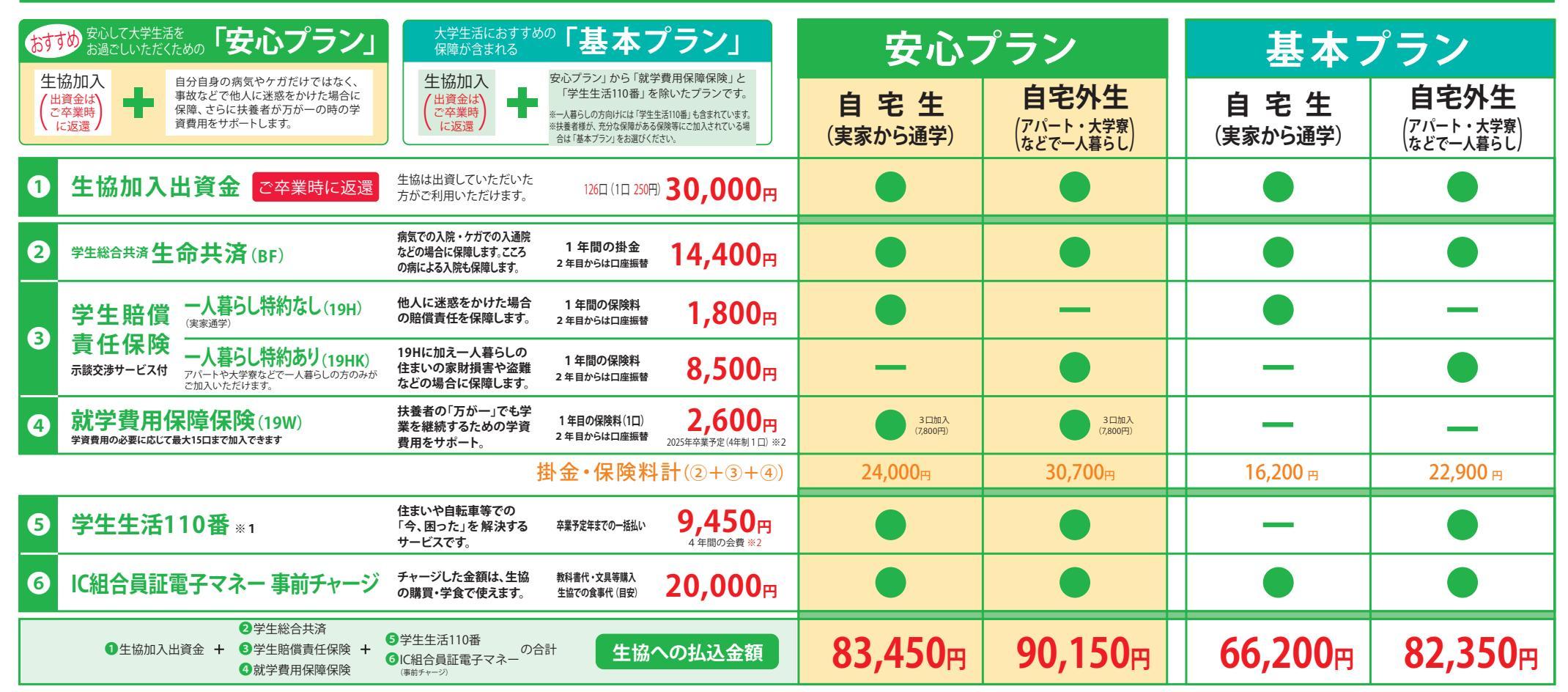

#### ⑦ 上記(払込総合計)以外にシステム利用料500円が必要です。

※上記のプラン以外でのお申し込みの場合は「その他プラン」をご利用ください。

#### ■ アパート (住まい) 契約と学生賠償責任保険 (一人暮らし特約あり) ご加入について

●大学生協で住まい(アパート・下宿など)を契約された方は、一部例外の物件を除き「学生賠償責任保険(一人暮らし特約あり)」「学生生活 110番」が含まれる「安心ブラン」・「基本プラン」にご加入くださいますようお願いしています。

●契約された住まいの管理者が指定する火災保険に加入済の場合は、加えて二重に「一人暮らし特約あり」にご加入いただく必要はございません。

●自宅生 (実家から通学) で、ご入学後に一人暮らしをはじめられた場合には、学年の途中からでも「一人暮らし特約あり」にご加入いただけます。

※1)「学生生活110番」は、共済・保険とは別のサービスです。全国大学生活協同組合連合会の商品で、ジャパンベストレスキューシステム株式会社がサービスを提供しております。 大学生協の組合員が加入できます。

- ※2) 1口あたりの保険料・会費は卒業までの期間により変わります。詳しくは各パンフレットをご確認ください。
- ※3)健康科学部リハビリテーション学科の教科書については、生協では販売いたしません。

よくいただくご質問

- Q. ほかの保険や共済に入っているので、学生総合共済(生命共済)は必要ないのでは?
- A.保障内容をご確認いただき、ぜひ学生総合共済(生命共済)へのご加入をおすすめしています。 学生総合共済(生命共済)は24時間365日、国内外を問わず保障します。

ほかの保険や共済から保険金や共済金が支払われた場合でも、学生総合共済(生命共済)への給付申請をしていただけます。 「学生総合共済」は、学業継続への影響が大きな長期入院(他震・津波や危険なスポーツによるケガ、精神障害による入院を含む)や扶養者の万が一 の場合に保障されます。また、治療実費を保障するのではなく、入院等の事実に基づいた定額での保障となります。長期入院中でもアパートの家賃 は発生します。アルバイトを長期間休まざるを得ない場合、経済的な不安が高まります。そんな場合に備えて「卒業までの学業継続」を第一に考えた 保障内容を、いま一度、同封いたしました「学生総合共済」パンフレットにてご確認ください。

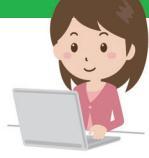

### ■まずは日本福祉大生協ホームページの申込みフォームへアクセス

#### 日本福祉大生協加入Webシステム

https://www.univcoop-tokai.jp/nfucoop/fresh/index.html (6ページに2次元コードも掲載しています。 スマホからでもお手続きいただけます。

これから行う手続きの流れ

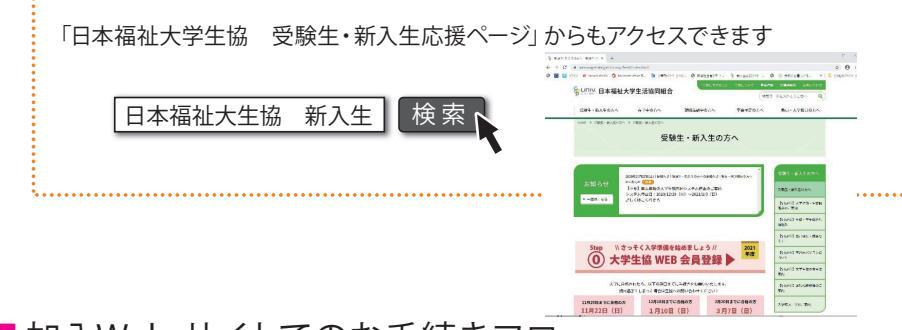

### 加入Web サイトでのお手続きフロ・

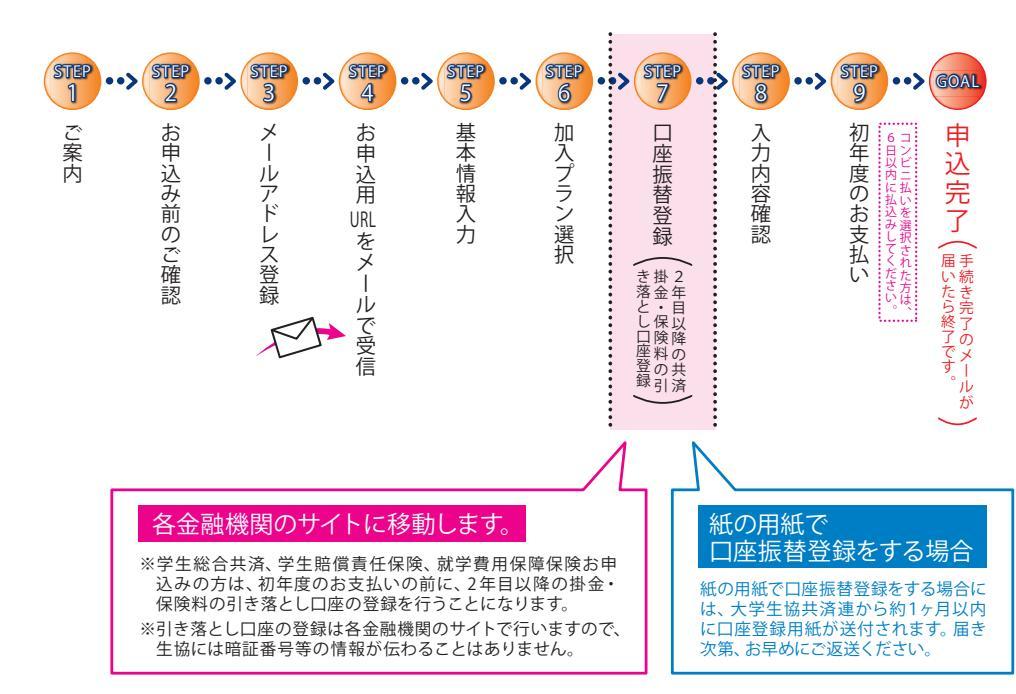

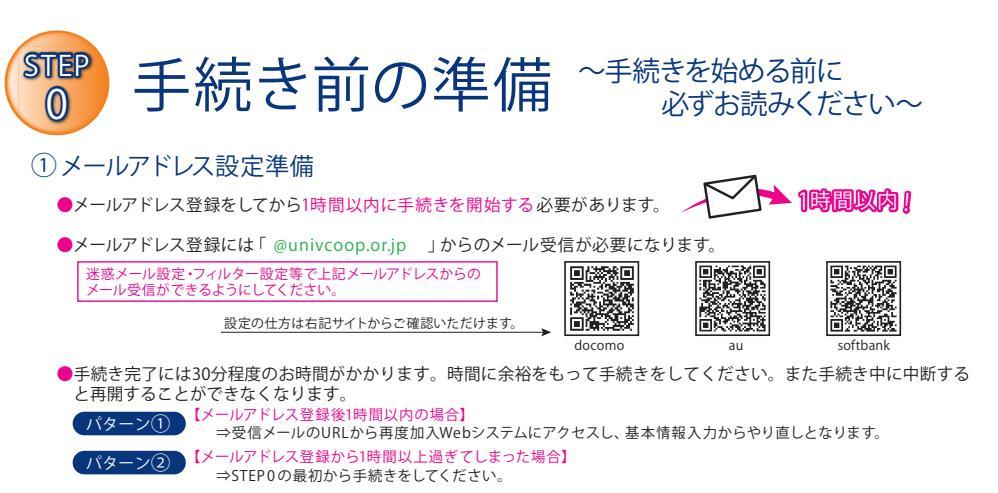

#### ②引き落とし口座の登録準備

学生総合共済、学生賠償責任保険、就学費用保障保険の2年目以降の掛金・保険料の引き落とし口座の登録は、各金融機関のシス テムご利用可能時間が決まっています。またご本人確認に必要な項目が異なります。必ずご確認の上、手続きを開始してください。

◎金融機関ごとに手続きに必要な項目が異なります。ご用意してお手続きを開始してください。

#### **主な金融機関** (2020年6月時点)

◎最新の情報は、下記URLでご確認ください。 ご利用可能な時間ですか? ご確認ください。 ご用意してお手続きを 期始 https://www.muf.bk.mufg.jp/collect/net\_bank.html 取扱チャネ」 金融機関名 ご利用対象者・口座 本人確認・口座確認に必要な項目 ご利用可能時間 PC E/ キャッシュカードの暗証番号
通帳最終記帳残高あるいは三菱UFJダイレクトのワ 24時間 普通預金口座のキャッシュカードを保有して 三莽UFJ銀行 (第2土曜日21時〜翌日曜日7時は いる個人のお客様 ンタイムパスワード (休止) •生年月日 みずほダイレクトの「お客さま番号」「ログインパスワー みずほダイレクトをご契約のお客様 24時間 みずほ銀行 土曜日22時~翌日曜日8時、第1・第 •キャッシュカードの暗証番号 普通預金口座のキャッシュカードを保有して 4十曜日3時~5時は休止) 牛年月日 × いる個人のお客様 •通帳最終記帳残高 キャッシュカードの暗証番号 または SMRCダイレクト 普通預金口座、当座預金口座のキャッシュ 三井住友銀行 の「契約者番号(会員番号、お客さま番号)」「第一認 (日曜日21時~翌月曜日7時は休止) カードを保有している個人のお客様 マイゲートをご契約のお客様(普通預金・当座 マイゲートの「ログインID」「ログインパスワード」 袹余 ※埼玉りそな銀行のお客様はご利用いただけません (毎月第1月曜日2時~6時,毎月第2 りそた銀行 •生年月日 土曜日23時~翌日曜日8時は休止) 普通預金口座のキャッシュカードを保有して キャッシュカードの暗証番号

 (推測されやすい暗証番号(生年月日、電話番号、同 
 いる個人のお客様 数字、連続数字等)はご利用できません 0時5分~23時55分 総合口座をお持ちでゆうちょダイレクト(イン ゆうちょダイレクトの「お客さま番号」「ログインパス (第1·第3月曜日0時~6時30分、 ターネットサービス、モバイルサービス)をお Ώ–́ドj 12/31 23時55分~1/4 6時 申込みのお客様 30分は休止) ゆうちょ銀行 0時5分~23時55分 •牛年月日 通常貯金口座(キャッシュカード利用者に限 (1/1および1/4は0時15分~23時 55分。1・4・7・10月の最終火曜日1 キャッシュカードの暗証番号 る)保有者 時~6時は休止)

#### スムーズなお手続きのためのチェックリスト

□ 加入プランはお決まりですか?

□ 口座振替登録に必要な項目はご確認いただけましたか?

□ 口座振替に使用する口座の金融機関は利用可能な時間かご確認いただけましたか?

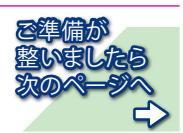

## さあ、始めましょう

6

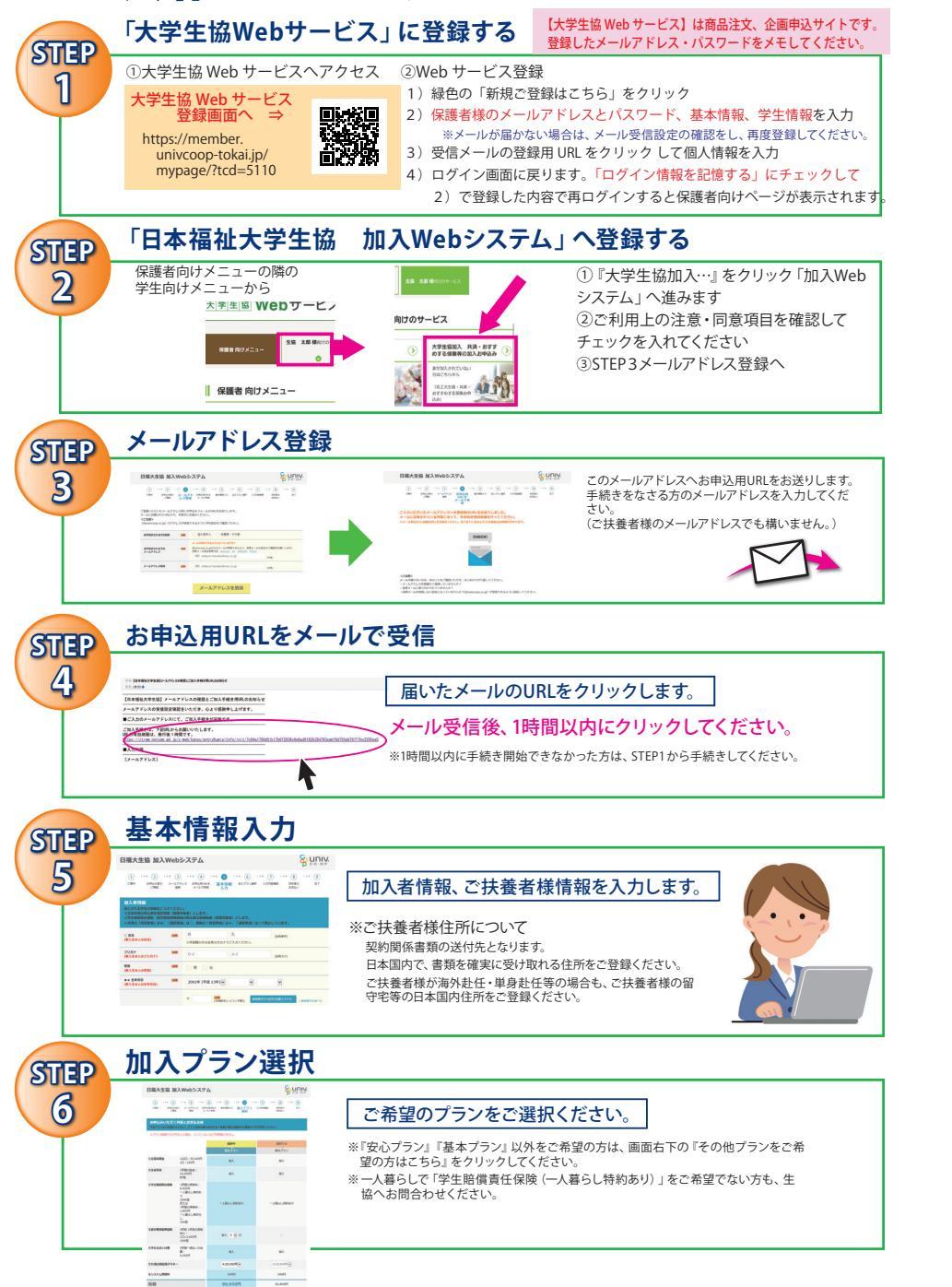

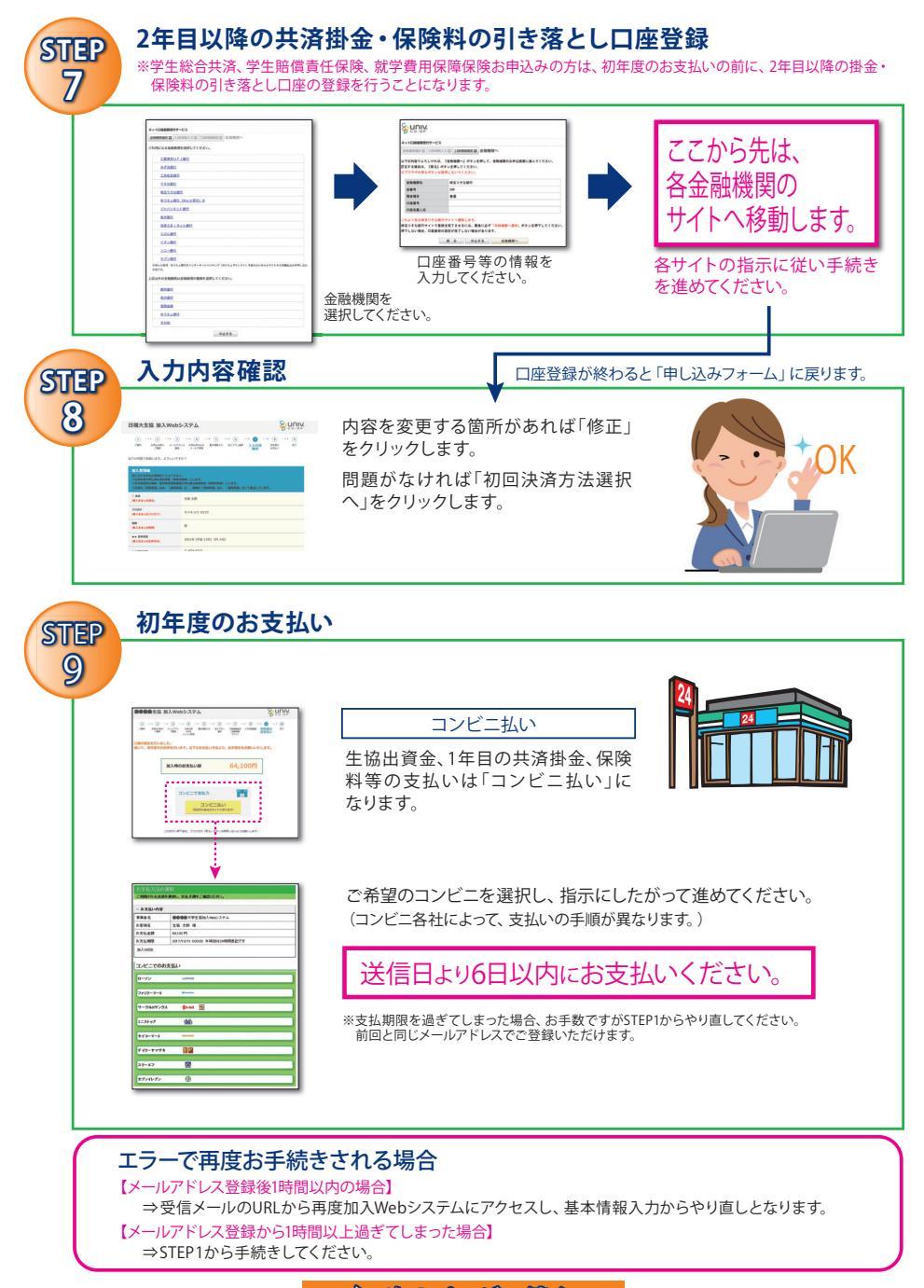